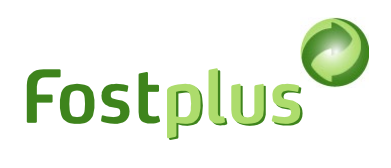

# Fost Plus Offer Portal Manual

| Fost Plu | us Offer Portal Manual1                       |
|----------|-----------------------------------------------|
| 1        | Access1                                       |
| 2        | Identifying company1                          |
| 3        | My data1                                      |
| 4        | My subcontractors                             |
| 5        | My library4                                   |
| 6        | Requesting available specifications5          |
| 7        | Preparing an offer7                           |
| 7.1      | Step 1: Defining lots and variants7           |
| 7.2      | Step 2: Entering the addresses per lot        |
| 7.3      | Step 3: Selecting the documents for the offer |
| 7.4      | Step 4: Signing and submitting offer10        |
| 7.4.1    | Sign digitally with a Fost Plus application11 |
| 7.4.2    | Upload your own digitally signed documents13  |
| 7.5      | Correcting the offer                          |
| 8        | Recommendations                               |

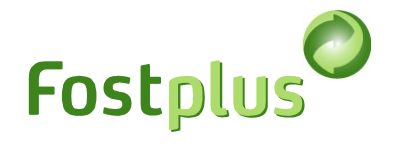

#### 1 Access

The registered Main User of MyFost (or other users with the appropriate rights) can create/manage users and allow access to the offer portal via the "**Users**" menu in MyFost.

| Т               | Test offerte | All     | Offer Test 💄 | Logout     | : |
|-----------------|--------------|---------|--------------|------------|---|
| Fostplus MyFost |              |         |              | NL FR EN   |   |
| Home            |              | Setting | js Users     | Help & FAQ |   |

Please see the "Help & FAQ" menu in MyFost for a more detailed explanation.

### 2 Identifying company

Always start by indicating the organisation for which you would like to use the offer portal

| Test offerte                                                                                  | ▼ Offer Test 🕹   logout 🔅                       |
|-----------------------------------------------------------------------------------------------|-------------------------------------------------|
| Fostplus Quote request portal                                                                 | NL FR <b>EN</b>                                 |
| Specifications Offers                                                                         | My data My subcontractors My library Help & FAQ |
| Please first select, at the top of this page, the organisation for which you want to connect. |                                                 |

#### 3 My data

| Test offerte | Offre Test |         |                   | Offer Test | l logout 🕄      |
|--------------|------------|---------|-------------------|------------|-----------------|
|              |            |         |                   |            | NL FR <b>EN</b> |
|              |            | My data | My subcontractors | My library | Help & FAQ      |
|              |            |         |                   |            |                 |

Via this tab you can manage the various operating addresses for your own organisation, such as delivery addresses and processing addresses. These addresses appear in the offer, where you have to enter the delivery and processing address per lot and price variant.

In this tab you will find the registered office of the selected organisation. At the bottom of the page you can create ("+New") and manage any operating sites.

The details of the operating addresses can be modified as long as they have not been used in a submitted offer.

If they have already been used, you can delete them and create a new one.

# Fostplus

#### My data

Here you can manage the operational addresses of your company to indicate as delivery or recycling addresses in your offer. Inform Fost Plus on partners@fostplus.be if the details of your registered office are incorrect.

| Registered office     |                |             |     |            |      |            |                 |
|-----------------------|----------------|-------------|-----|------------|------|------------|-----------------|
| Organisation name     | Offre Test     |             |     | Tel numb   | er   |            |                 |
| Legal form            |                |             |     | E-mail     |      | info@fp.be |                 |
| Street Nr Bus         | Ottergemseste  | eenweg ZUID | 801 | Website    |      | www.off.be |                 |
| Zipcode               | 9000           |             |     |            |      |            |                 |
| City                  | Gent           |             |     |            |      |            |                 |
| Country               | BELGIE         |             |     |            |      |            |                 |
| Enterprise/VAT Number | BE 0403.526.7  | /30         |     |            |      |            |                 |
| Save                  |                |             |     |            |      |            |                 |
| Operational addresses |                |             |     |            |      |            |                 |
|                       |                |             |     |            |      |            | + New           |
| Site name             | Street         | Nr          | Bus | Zipcode    | City | Country    |                 |
|                       |                |             |     | No results |      |            |                 |
| < ► 0 ▼               | items per page |             |     |            |      |            | Current page: 1 |

| Registered office    |              |                |       |        |         |    |      |   |         |       |
|----------------------|--------------|----------------|-------|--------|---------|----|------|---|---------|-------|
| Organisation name    | Offre Test   | Operational ad | dress |        |         |    |      | × | -       |       |
| agal form            |              | Site name      |       |        |         |    |      |   |         |       |
| treat Nr Rus         | Ottergemses  | Street Nr Bus  |       |        |         |    |      |   |         |       |
| ipcode               | 9000         | Zipcode        |       |        |         |    |      | • |         |       |
| ity                  | Gent         | City           |       |        |         |    |      | • |         |       |
| ountry               | BELGIE       | Country        |       | BELGIE |         |    |      | • |         |       |
| nterprise/VAT Number | BE 0403.526. | 7              |       |        |         |    |      |   |         |       |
|                      |              |                | Save  |        |         | Ca | ncel |   |         |       |
|                      |              |                |       |        |         |    |      |   |         |       |
| rational addresses   |              |                |       |        |         |    |      |   |         |       |
|                      |              |                |       |        |         |    |      |   |         | + Nev |
| e name Stre          | et           | Nr             | Bus   |        | Zipcode |    | City |   | Country |       |
|                      |              |                |       | No res | ults    |    |      |   |         |       |

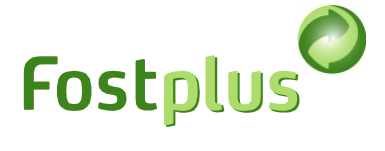

## 4 My subcontractors

| Test offerte | Offre Test |         |                   | Offer Test | l logout 🕄 |
|--------------|------------|---------|-------------------|------------|------------|
|              |            |         |                   |            | NL FR EN   |
|              |            | My data | My subcontractors | My library | Help & FAQ |
|              |            |         |                   |            |            |

Under "My subcontractors", you first create the details of the organisation. By clicking on the line of the subcontractor, you can then also add operating addresses for this subcontractor. These addresses appear in the offer, where you have to enter the delivery address and processing address per lot and price variant.

| My subcontra                                                                                               | ctors      |            |    |     |         |         |         |            |           |           |          |           |
|----------------------------------------------------------------------------------------------------|------------|------------|----|-----|---------|---------|---------|------------|-----------|-----------|----------|-----------|
| Here you can manage your subcontractors to indicate as delivery or processing addresses in your quotation. |            |            |    |     |         |         |         |            |           | _         |          |           |
|                                                                                                    |            |            |    |     |         |         |         |            |           |           |          | + New     |
| Subcontra                                                                                                  | Legal form | Street     | Nr | Bus | Zipcode | City    | Country | Enterprise | Tel nr    | Email     | Website  |           |
| Onderaan                                                                                                   | nv         | Straat     | 1  |     | 1000    | Brussel | BELGIE  | BE 0000.0  | +32 2 100 | info@test | www.test | Delete    |
| < ►                                                                                                    | 1 🔻 item   | s per page |    |     |         |         |         |            |           |           | Curren   | t page: 1 |

#### Subcontractor 1

| Registered office                   |                |       |     |      |            |      |              |         |         |         |
|-------------------------------------|----------------|-------|-----|------|------------|------|--------------|---------|---------|---------|
| Organisation name                   | Subcontract    | tor 1 |     |      | Tel number |      |              |         |         |         |
| Legal form                          | NV             |       |     | •    | E-mail     |      | info@test.be |         |         |         |
| Street Nr Bus                       | street         |       | 1   |      | Website    |      | www.test.be  |         |         |         |
| Zipcode                             | 1000           |       |     | ¥    |            |      |              |         |         |         |
| City                                | Brussel        |       |     | •    |            |      |              |         |         |         |
| Country                             | BELGIE         |       |     | ▼    |            |      |              |         |         |         |
| Enterprise/VAT Numbe                | r BE 0000.00   | 0.097 |     |      |            |      |              |         |         |         |
| ● Back ▲ Save Operational addresses |                |       |     |      |            |      |              |         |         |         |
|                                     |                |       |     |      |            |      |              |         |         | + New   |
| Site name                           | Street         | Nr    | Bus |      | Zipcode    | City | (            | Country |         |         |
|                                     |                |       |     | No i | results    |      |              |         |         |         |
| < ▶ 0 ▼                             | items per page |       |     |      |            |      |              |         | Current | page: 1 |

# 5 My library

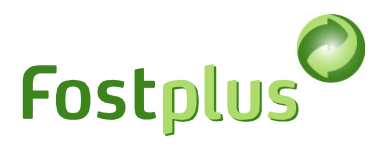

You can manage your documents in the "My library" menu. You can then add these documents to an offer.

| Test offerte | Offre Test |         |                   | <ul> <li>Offer Test \$</li> </ul> | logout 🖸   |
|--------------|------------|---------|-------------------|-----------------------------------|------------|
|              |            |         |                   |                                   | NL FR EN   |
|              |            |         |                   |                                   |            |
|              |            | My data | My subcontractors | My library                        | Help & FAQ |

Select the company, activity and specifications for which these documents are to be used.

| Manage documents                                                                                                    |                                                                                     |                                                                         |                                 |                                             |  |  |
|----------------------------------------------------------------------------------------------------|-------------------------------------------------------------------------------------|-------------------------------------------------------------------------|---------------------------------|---------------------------------------------|--|--|
| You can upload and manage your documents the corresponding Specification sections. You                                                                                                    | here. Give the documents as clear<br>can manage the documents per co                | a name as possible, this will help w<br>mpany/subcontractor by section. | nen making an offer. Select the | 'Activity' and a 'Specifcation for' to load |  |  |
| Upload documents for                                                                                                    | Company/subcontractor                                                               | Activity                                                                | S                               | Specification for                           |  |  |
|                                                                                                    | Own organisation                                                                    | <b>v</b>                                                                | <b></b>                         | •                                           |  |  |
| Manage documents                                                                                                    |                                                                                     |                                                                         |                                 |                                             |  |  |
| You can upload and manage your document<br>the corresponding Specification sections. Yo                                                                                                    | s here. Give the documents as clear<br>u can manage the documents per co            | a name as possible, this will help w<br>mpany/subcontractor by section. | hen making an offer. Select the | 'Activity' and a 'Specifcation for' to load |  |  |
| Upload documents for                                                                                                    | Company/subcontractor                                                               | Activity                                                                | s                               | Specification for                           |  |  |
|                                                                                                    | Own organisation                                                                    | ▼ Purchase                                                              | •                               | Paper/Cardboard 🔻                           |  |  |
| <ul> <li>Tender form</li> <li>Weightbridge calibration</li> <li>Annex technical knowledge and capacity</li> <li>() List of comparable assignments</li> <li>() List of employed staff</li> <li>A detailed description of the tools, the etechnical equipment and the technological garanty European standards)</li> <li>Description of the subcontracted mission</li> <li>Description of the quality management garantees the quality and efficiency of the process</li> <li>Description of the safety management smachinery and of the recycling process and conditions of the technical personnel</li> <li>Description of the environmental perfor recycling process (waste flows, emissions, environmental performance)</li> </ul> | Auguipment, the procedure (incl. ins system wich recycling system of the energy and | 01777<br>ription A properly comp<br>cuments ▲ Upload<br>No files upload | eted and signed copy of the ter | nder form.                                  |  |  |

You can upload the necessary documents per section.

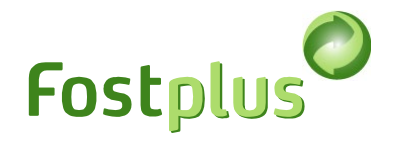

# 6 Requesting available specifications

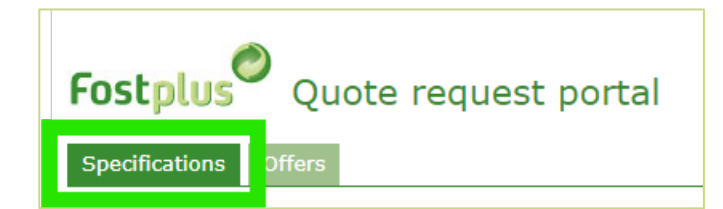

Available specifications should first be requested in order to be consulted.

- 1. Click on the "Request" button.
- 2. When the specifications have been obtained, you can click on the line to consult details.

| Overview spe                                                                                                    | Overview specifications                                                                                      |          |                   |                  |                  |                  |                 |           |  |  |
|----------------------------------------------------------------------------------------------------|----------------------------------------------------------------------------------------------------|----------|-------------------|------------------|------------------|------------------|-----------------|-----------|--|--|
| Before you can start a quotation, you must first enter your details and any subcontractors in the sections "My Details" and "My Subcontractors". These can then be used in the quotation. |                                                                                                    |          |                   |                  |                  |                  |                 |           |  |  |
| In the "My Library" se                                                                                                    | In the "My Library" section you can manage your standard documents that you want to use with each quotation. |          |                   |                  |                  |                  |                 |           |  |  |
| Filters >                                                                                                    |                                                                                                    |          |                   |                  |                  |                  |                 |           |  |  |
| Specification ref                                                                                                    | Available Langua                                                                                             | Activity | Specification For | Start offer      | End offer        | Opening offers 4 | Status          | Requested |  |  |
| Tender Test P/K                                                                                                    | Dutch, French, E                                                                                             | Purchase | Paper/Cardboard   | 03/07/2023 10:15 | 19/10/2024 15:00 | 19/10/2024 15:00 | Offer submitted | Requested |  |  |
| Test Tender                                                                                                    | Dutch                                                                                                    | Purchase | Paper/Cardboard   | 01/07/2023 10:00 | 01/10/2024 11:59 | 01/10/2024 12:00 | Available       | Request   |  |  |
| nieuwe test CRM                                                                                                    | Dutch                                                                                                    | Purchase | Glass             | 13/12/2023 11:05 | 01/01/2025 00:59 | 13/12/2023 14:40 | Available       | Request   |  |  |
| <ul> <li>✓ 50 ▼ items per page</li> </ul>                                                                                                    |                                                                                                    |          |                   |                  |                  |                  |                 |           |  |  |
|                                                                                                    |                                                                                                    |          |                   |                  |                  |                  |                 |           |  |  |

|                  |                          |                   |                    | <b>C</b>               |                        |
|------------------|--------------------------|-------------------|--------------------|------------------------|------------------------|
|                  |                          |                   |                    | FOS                    | cplus                  |
| cification -     | details                  |                   |                    |                        |                        |
| eral Lots        |                          |                   |                    |                        |                        |
| General          |                          |                   | Offer period*      |                        |                        |
| pecification Ref | Tender Test P/K          |                   | Start              | 03.07.2023             | tt i                   |
| status           | In evaluation            |                   |                    | 10:15                  | (C)                    |
| lumber of lots   | 3                        |                   | End                | 15:00                  |                        |
| Activity         | Purchase                 |                   | Opening date       | 19.10.2024             | Ť.                     |
| pecification for | Paper/Cardboard          |                   |                    | 15:00                  | G                      |
| ete fen          | Paper/Cardboard          |                   |                    |                        |                        |
| .015 107         |                          |                   |                    | Timezone: CES          | T (GMT+2) or CET (GMT+ |
| Specification    |                          |                   |                    |                        |                        |
| Specification    | NL                       |                   | FR                 | EN                     |                        |
|                  | Lastenboek PK .docx      | Lahier d          | e charges PC .docx | No files uploaded      |                        |
| nventory         | NL                       |                   | FR                 | EN                     |                        |
|                  | Inventaris PK IC 1.docx  | 1 Inventai        | re PC IC 1.docx    | Inventory PC IC 2 Ld   | locx 🛃                 |
|                  | Inventaris PK IC 2 Ldocx | Ł Inventai        | re PC IC 2 Ldocx   | Inventory PC IC 1.docx | ٤ 🕹                    |
|                  | Inventaris PK IC 2 Ldocx | <b>▲</b> Inventai | re PC IC 2 Ldocx   | Inventory PC IC 2 Ld   | locx 🕹                 |
|                  |                          |                   |                    |                        |                        |

In this screen you can download the specifications and the inventory.

Details of when the specifications were published, the deadline for the submission of an offer and when the tenders are opened can also be found here.

Details of the lots included in these specifications can be found via the "Lots" tab.

| Specification - details |               |          |          |                                    |                                    |                          |                          |                                    |
|-------------------------|---------------|----------|----------|------------------------------------|------------------------------------|--------------------------|--------------------------|------------------------------------|
| General Lots            |               |          |          |                                    |                                    |                          |                          |                                    |
|                         | 7000          | Location | Activity | Specification for                  | Lot for                            | Start contr              | End contract             | Specification Pof                  |
| Project                 | Zone          | Location |          |                                    | Locion                             | ordire conterm           | End concrace             | Specification Ref                  |
| Project<br>IC 1         | IC 1          | Location | Purchase | Paper/Cardboard                    | Paper/Cardboard                    | 01/01/2024               | 31/12/2024               | Tender Test P/K                    |
| Project<br>IC 1<br>IC 2 | IC 1<br>LOT A | Location | Purchase | Paper/Cardboard<br>Paper/Cardboard | Paper/Cardboard<br>Paper/Cardboard | 01/01/2024<br>01/01/2024 | 31/12/2024<br>31/12/2024 | Tender Test P/K<br>Tender Test P/K |

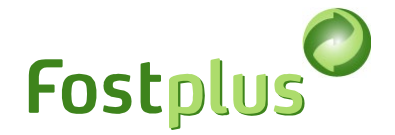

## 7 Preparing an offer

The "Offers" menu provides an overview of all requested specifications. Within the tender period, you can start, further complete and submit an offer. An offer that has been started but not yet submitted can be deleted. Outside the tender period, you can consult any offer prepared at any time.

No further offers may be submitted after the submission deadline.

| Fostplus       | Quo    | ote request portal |
|----------------|--------|--------------------|
| Specifications | Offers |                    |

| Overview offers       |          |                   |         |              |              |                  |             |       |                    |
|-----------------------|----------|-------------------|---------|--------------|--------------|------------------|-------------|-------|--------------------|
| Specification referen | Activity | Specification for | Version | Offer Status | Submitted on | End offer date ↓ |             |       |                    |
| Tender P/C            | Purchase | Paper/Cardboard   |         |              | -            | 22/06/2025 11    | Start offer | <br>Û | Report and results |

#### 7.1 Step 1: Defining lots and variants

Select the lots and price type for which you would like to submit an offer.

You can only continue to the following step once at least one lot and one price variant have been ticked.

Click 'Next' to continue.

| Offer                                                                     | Offer specification: Test Tender - Paper/Cardboard |       |           |                  |                           |                |              |       |           |           |           |
|---------------------------------------------------------------------------|----------------------------------------------------|-------|-----------|------------------|---------------------------|----------------|--------------|-------|-----------|-----------|-----------|
| Offer period 01.07.2023 10:00 until 01.10.2023 11:59                      |                                                    |       |           | Opening offers o | 1.10.2023 12:00           |                |              |       |           |           |           |
| Lots                                                                      |                                                    |       | Addresses |                  | Documents Sign and submit |                |              |       |           |           |           |
| Select the lots and price variants for which you wish to submit an offer. |                                                    |       |           |                  |                           |                |              |       |           |           |           |
|                                                                           | Project                                            | Zone  | Location  | Activity         | Lot for                   | Start contract | End contract | Basic | Variant 1 | Variant 2 | Variant 3 |
| ~                                                                         | IC 2                                               | LOT A |           | Purchase         | Paper/Cardboa             | 01/01/2024     | 31/12/2024   | ~     | ×         |           |           |
| ~                                                                         | IC 2                                               | LOT B |           | Purchase         | Paper/Cardboa             | 01/01/2024     | 31/12/2024   | ~     |           |           |           |
| Save                                                                      | Save Next                                          |       |           |                  |                           |                |              |       |           |           |           |

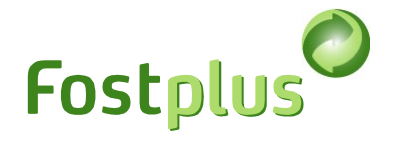

## 7.2 Step 2: Entering the addresses per lot

Click on the address icon to enter the delivery address and the processing address. If a variant offer is submitted, the reason for this should be indicated.

| Offer specification : Tender P/C - Paper/Cardboard |                         |                        |                       |               |                              |                 |    |
|----------------------------------------------------|-------------------------|------------------------|-----------------------|---------------|------------------------------|-----------------|----|
| Offer period 15.06.20                              | 23 10:20 until 22.06    | .2025 11:00 Op         | ening offers 22.06.20 | 25 11:00      |                              |                 |    |
|                                                    |                         |                        |                       |               |                              |                 |    |
|                                                    | Lots                    | #                      | Addresses             |               | Documents                    | Sign and submit |    |
|                                                    |                         |                        |                       |               |                              |                 |    |
| You can only proceed                               | to the next step when a | II addresses have beer | n added.              |               |                              |                 |    |
| Ductort                                            | 7                       | 1                      | Lab fau               | Deles content | Address dellars & secolor    |                 |    |
| Project                                            | Zone                    | Location               | Lot for               | Price variant | Address delivery & recycling |                 |    |
| Intercommunale 1                                   | Intercommunale          |                        | Paper/Cardboard       | Basic         |                              |                 | ∷  |
| Intercommunale 3                                   | Lot A                   |                        | Paper/Cardboard       | Basic         |                              |                 | E  |
|                                                    |                         |                        |                       |               |                              |                 |    |
| Intercommunale 3                                   | Lot B                   |                        | Paper/Cardboard       | Variant 1     |                              |                 | E  |
| Intercommunale 3                                   | Lot B                   |                        | Paper/Cardboard       | Basic         |                              |                 | := |
| 🛓 Save 🛛 😋 Back                                    | Next                    |                        |                       |               |                              |                 |    |

|   | Intercommunale 1 Inter | rcommunale Basis |                                                                          |                |                  |
|---|------------------------|------------------|--------------------------------------------------------------------------|----------------|------------------|
|   |                        |                  | Reden variant                                                            |                |                  |
| e | Organisatie            | Onderaannemer    | Type en adres                                                            | Leveringsadres | Verwerkingsadres |
| e | Test Offerte           |                  | Maatschappelijke zetel<br>Olympiadenlaan 2, 75589 PARIS                  |                | 0                |
| 5 | Test Offerte           |                  | Operationeel adres<br>Site Belgium, Street 1, 1140 Evere                 |                |                  |
|   | Subcontractor 1        |                  | Maatschappelijke zetel<br>Haachtsesteenweg , 1831 Diegem                 |                |                  |
|   | Subcontractor 1        | ~                | Operationeel adres<br>Site Subcontractor 1, Leuvensteenweg , 3000 Leuven |                | 0                |

When the addresses for the lot have been entered correctly, the address icon will turn green and the table will be completed.

Only once all the addresses have been entered can you continue to the next step.

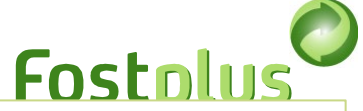

| Offer specification : Tender P/C - Paper/Cardboard                        |                      |                 |                        |               |                                                       |   |    |
|---------------------------------------------------------------------------|----------------------|-----------------|------------------------|---------------|-------------------------------------------------------|---|----|
| Offer period 15.06.20                                                     | 23 10:20 until 22.06 | .2025 11:00 Ope | ening offers 22.06.202 | 5 11:00       |                                                       |   |    |
| Lots Addresses Documents Sign                                             |                      |                 | Sign and submit        |               |                                                       |   |    |
| You can only proceed to the next step when all addresses have been added. |                      |                 |                        |               |                                                       |   |    |
| Project                                                                   | Zone                 | Location        | Lot for                | Price variant | Address delivery & recycling                          | _ |    |
| Intercommunale 1                                                          | Intercommunale       |                 | Paper/Cardboard        | Basic         | Street 1, 1140 Evere<br>Olympiadenlaan 2, 75589 PARIS |   | ΙΞ |
| Intercommunale 3                                                          | Lot A                |                 | Paper/Cardboard        | Basic         |                                                       |   | E  |
| Intercommunale 3                                                          | Lot B                |                 | Paper/Cardboard        | Variant 1     |                                                       |   | E  |
| Intercommunale 3                                                          | Lot B                |                 | Paper/Cardboard        | Basic         |                                                       |   | ≣  |
| 🛓 Save 🛛 😋 Back                                                           | ▲ Save               |                 |                        |               |                                                       |   |    |

## 7.3 Step 3: Selecting the documents for the offer

Per company entered in step 2, the necessary sections should be completed by uploading a document or adding a comment to explain why this section does not apply. This page also indicates the number of subcontractors for whom you also have to fill in the necessary sections.

Once the section has been completed (by either uploading a document or giving a reason why this is not applicable), a  $\checkmark$  appears next to the section.

Documents in pdf, Word and Excel formats are allowed.

Only when all the previous steps have been completed correctly and all sections have been filled in for all companies can you continue to the next step.

| Offer specification : Tender P/C - Paper/Cardboard                                                                                                    |                                   |                                                         |                 |  |
|----------------------------------------------------------------------------------------------------|-----------------------------------|---------------------------------------------------------|-----------------|--|
| Offer period 15.06.2023 10:20 until 22.06.2025 11:00                                                                                                    | Opening offers 22.06.2025 11:00   |                                                         |                 |  |
| Lots                                                                                                    | Addresses                         | Documents                                               | Sign and submit |  |
| Sections of the specification for Subcontractors: 1 Own organisation Own organisation                                                                       | 7.3.1 Tender form<br>Organisation | Own organisation                                        |                 |  |
| Subcontractor 1                                                                                                    | Section description               | A properly completed and signed copy of the tender form | 1.              |  |
| 7.3.3 Trade Register                                                                                                    | Place in specification            | /.3.1                                                   |                 |  |
| 7.3.4 Operating permit and/or environmental permits                                                                                                    | uploaded documents                | Left Upload from library                                |                 |  |
| 7.3.5 Export/import permits                                                                                                    |                                   | No files uploaded                                       |                 |  |
| 7.3.6 Proof of payment for the temporary guarantee                                                                                                    |                                   |                                                         |                 |  |
| 7.3.7 Financial and economic capacity                                                                                                    | <b>▲</b> Save                     |                                                         |                 |  |
| 7.3.8 Declaration regarding turnover                                                                                                    |                                   |                                                         |                 |  |
| 7.3.9 Social security contributions                                                                                                    |                                   |                                                         |                 |  |
| 7.3.10 Weightbridge calibration                                                                                                    |                                   |                                                         |                 |  |
| 7.3.11 Annex technical knowledge and capacity                                                                                                    |                                   |                                                         |                 |  |
| 7.3.12 List of comparable assignments                                                                                                    |                                   |                                                         |                 |  |
| 7.3.13 List of employed staff                                                                                                    |                                   |                                                         |                 |  |
| 7.3.14 A detailed description of the tools, the<br>equipment, the technical equipment and the technological<br>procedure (incl. garanty European standards) |                                   |                                                         |                 |  |
| 7.3.15 Description of the subcontracted missions                                                                                                    | Back     O Previous secti         | on ONext section Next                                   |                 |  |

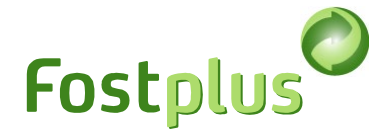

#### 7.4 Step 4: Signing and submitting offer

The takeoff should be signed digitally by means of a **qualified electronic signature** within the tender period.

With a qualified electronic signature, the identity of the signatory is linked to a personal, qualified certificate. Signature via BeID, LuxID, *itsme*<sup>®</sup> and Swisscom (European eIDAS) are examples of a qualified electronic signature.

This can be a lengthy process, we do not recommend waiting until the last day to start this process.

If the inventory is available in the language of the application, it can be downloaded here. If it is not available, please change the language of the application or consult the details of the specifications.

| Test offerte                                                                                                    | Test Offerte            | ▼ Offer Test ↓ Logout 🚦                  |  |  |  |  |
|----------------------------------------------------------------------------------------------------|-------------------------|------------------------------------------|--|--|--|--|
| Fostplus Offerteportaal                                                                                                    |                         | NL FR. EN                                |  |  |  |  |
| Lastanback Offertes                                                                                                    | Miin gogovons Miin on   | daraannomors Mijn bi votbook Holp & EAO  |  |  |  |  |
| Lastenboek Unertes                                                                                                    | ingli gegevens ingli on | deradimenters might blottleek help a rag |  |  |  |  |
| Offerte lastenboek : Tender P/C - Papier/Karton                                                                                                    |                         |                                          |  |  |  |  |
| Offerteperiode 15.06.2023 10:20 tot 22.06.2025 11:00 Opening biedingen 22.06.2025                                                                                                    | 11:00                   |                                          |  |  |  |  |
| Loten Adressen                                                                                                    | Documenter              | Ondertekenen en indienen                 |  |  |  |  |
| De ingevulde inventaris dient digitaal ondertekend te worden met een gekwalificeerde elektronische handt vening binnen de offerteperiode. Door ondertekening van deze offerte verklaart<br>de inschrijver zich akkoord met deze inventaris en alle documenten opgeladen in het kader van deze overte.<br>• Hieronder kan u gebruik maken van de applicatie aangeboden door Fost Plus. Bij een udige ondertekening, wordt de offerte automatisch ingediend.<br>• Gebruikt u uw eigen onderteken applicatie, dan laadt u de reeds digitaal ondertekende documenten op en dient u de offerte in. Noteer dat de documenten ondertekend dienen te<br>worden met een gekwalificeerde elektronische handtekening om geldig te ont. Meer informatie kan u terugvinden in de handleiding bij 'Help & FAQ'. |                         |                                          |  |  |  |  |
| Download inventaris documenten                                                                                                    |                         |                                          |  |  |  |  |
| Tender inventaris.docx                                                                                                    |                         |                                          |  |  |  |  |
| Kies uw onderteken methode                                                                                                    |                         |                                          |  |  |  |  |
| Digitaal tekenen met een Fost Plus applicatie                                                                                                    |                         |                                          |  |  |  |  |
| $\odot$ Upload eigen digitaal ondertekende documenten                                                                                                    |                         |                                          |  |  |  |  |

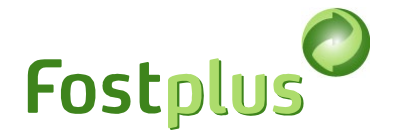

#### 7.4.1 Sign digitally with a Fost Plus application

You can use the Fost Plus application to sign the takeoff or have it signed. In this case, the following signing methods are possible: BeID, *itsme*<sup>®</sup> and Swisscom.

| Choose your sign                               | ign method                                   |          |                 |          |  |   |
|------------------------------------------------|----------------------------------------------|----------|-----------------|----------|--|---|
| Sign digitally v                               | Isign digitally with a Fost Plus application |          |                 |          |  |   |
| $^{igodoldoldoldoldoldoldoldoldoldoldoldoldol$ |                                              |          |                 |          |  |   |
| To be signed by                                |                                              |          |                 |          |  |   |
| Firstname                                      |                                              | Lastname |                 | Language |  | • |
| E-mail                                         |                                              | Mobile   | ex. +32xxxxxxxx |          |  |   |
|                                                |                                              | phone    |                 |          |  |   |
| Signed by proxy -                              | power of attorney                            |          |                 |          |  |   |
| 🗆 Yes                                          |                                              |          |                 |          |  |   |
| Documents to be                                | signed digitally                             |          |                 |          |  |   |
| Inventory                                      | 🛓 Upload                                     |          |                 |          |  |   |
|                                                | No files uploaded                            |          |                 |          |  |   |
|                                                |                                              |          |                 |          |  |   |
| Send for signin                                | g                                            |          |                 |          |  |   |
|                                                |                                              |          |                 |          |  |   |

- 1. Enter the data of the signatory.
- 2. Upload the completed takeoff.

To make signing as easy as possible, we advise you to upload all completed takeoffs in one file and send this to be signed.

3. Click on "Send for signing". The signatory receives an e-mail from esign@app.fostplus.be with a link to sign the takeoff. To be sure that this e-mail does not end up in the spam folder, it is also advisable to contact the signatory.

Once the file has been sent, you can no longer modify the documents to be signed and the signatory. If you would like to make a modification, click on "Cancel sending" and make the necessary changes in order to send for signing again.

Cancellation is only possible as long as the documents have not been signed.

4. The documents should be signed during the tender period! If they are signed on time, they go to "Signed documents" and the offer is submitted automatically. The primary contact person for offers will also receive an email confirming this.

In order to sign via BeID, you may have to first install the software (depending on your browser). When signing, you can follow the instructions or obtain more information via <u>https://connectivegroup.my.site.com/s/global-search/install%20package?language=en\_US</u>

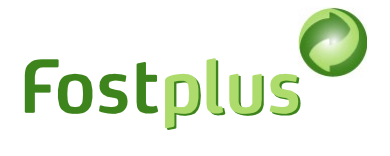

#### Available videos on Swisscom signature

FR: https://www.youtube.com/watch?v=XUt6j5oHBFk

EN: https://www.youtube.com/watch?v=tcXdJO49NDo

The signatory will have to identify themselves. This is done online via "Video". The service is available 24/7 in English. For other languages, certain service provision times have to be taken into account.

Service times: German, English, Croatian: 24 hours available French: MON-FRI 08:00-16:00 Spanish: MON-FRI 14:00-21:00

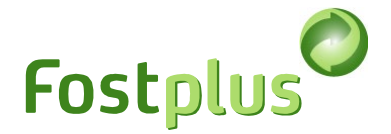

#### 7.4.2 Upload your own digitally signed documents

You can also use your own signing application to sign the takeoff. To do this, the signed documents should be uploaded to the offer portal and you should then submit the offer manually.

| Choose your signign method                     |                                     |  |  |  |  |  |
|------------------------------------------------|-------------------------------------|--|--|--|--|--|
| $^{igodoldoldoldoldoldoldoldoldoldoldoldoldol$ |                                     |  |  |  |  |  |
| Opload your own digitally signed documents     |                                     |  |  |  |  |  |
| Upload your signed documents                   |                                     |  |  |  |  |  |
| Inventory                                      | 🕹 Upload                            |  |  |  |  |  |
|                                                | No files uploaded                   |  |  |  |  |  |
| Signed by proxy                                | Signed by proxy - power of attorney |  |  |  |  |  |
| □ Yes                                          |                                     |  |  |  |  |  |
| 😋 Back 🛃                                       | 🕒 Back Save Submit                  |  |  |  |  |  |

Procedure:

1. Upload the digitally signed documents in the section "Upload your signed documents".

N.B.: Every uploaded document should be signed by means of a qualified electronic signature.

2. Click on "Submit".

The primary contact person for offers will receive an email confirming this.

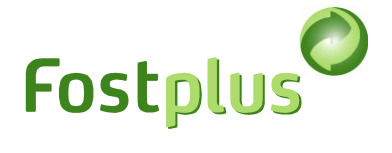

## 7.5 Correcting the offer

Within the tender period, the offer can be corrected by preparing and submitting a new offer.

It is important to make sure that your correction replaces the whole offer. The previous version remains valid until your correction has been submitted.

|                       |          |                   |         |              |              | Test Offerte       |             | Offer Test        | l logout   |                |
|-----------------------|----------|-------------------|---------|--------------|--------------|--------------------|-------------|-------------------|------------|----------------|
| Fostplus Q            | uote ree | quest portal      |         |              |              |                    |             |                   |            | NL FR EN       |
| Specifications Offers |          |                   |         |              |              |                    | My data     | My subcontractors | My library | Help & FAQ     |
| Overview offers       |          |                   |         |              |              |                    |             |                   |            |                |
| Specification referen | Activity | Specification for | Version | Offer Status | Submitted or | n End offer date ↓ |             |                   |            |                |
| Tender P/C            | Purchase | Paper/Cardboard   | v1      | Submitted    | 28/06/2024   | 11 22/06/2025 11   | Go to offer | Correction        | â Repo     | rt and results |

Please give a reason and follow all subsequent steps of the offer.

| Offer specification : Tender P/C - Paper/Cardboard - Version 2                                                                                                    |                              |                            |             |                 |  |  |  |  |  |
|----------------------------------------------------------------------------------------------------|------------------------------|----------------------------|-------------|-----------------|--|--|--|--|--|
| Offer period 15.06.2023 10:20 until 2                                                                                                    | 2.06.2025 11:00 Opening offe | ers 22.06.2025 11:00 Go to | Version 2 🔻 |                 |  |  |  |  |  |
| Correction                                                                                                    | Lots                         | Addresses                  | Documents   | Sign and submit |  |  |  |  |  |
| The previous submitted version remains valid as long as the correction has not been submitted. If you submit a correction, it completely replaces your previous version. The last submitted version is the valid version. |                              |                            |             |                 |  |  |  |  |  |
|                                                                                                    |                              |                            |             |                 |  |  |  |  |  |
| ▲ Save ♦ Next                                                                                                    |                              |                            |             |                 |  |  |  |  |  |

The overview displays the current situation as regards the most recent version. A correction that has been started can still be deleted.

| Overview offers       |          |                   |         |              |             |                             |             |  |   |                    |
|-----------------------|----------|-------------------|---------|--------------|-------------|-----------------------------|-------------|--|---|--------------------|
| Specification referen | Activity | Specification for | Version | Offer Status | ubmitted on | End offer date $\downarrow$ |             |  |   |                    |
| Tender P/C            | Purchase | Paper/Cardboard   | v2      | Started      |             | 22/06/2025 11               | Go to offer |  | Û | Report and results |

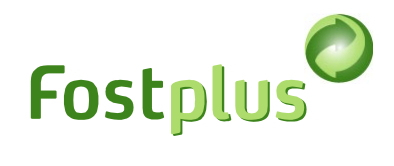

### 8 Recommendations

Zoom in by using the full screen.

|                               | Test offerte | Test Offerte | •                         | Offer Test | logout   | 0  |
|-------------------------------|--------------|--------------|---------------------------|------------|----------|----|
| Fostplus Quote request portal |              |              |                           |            | NL FR    | N  |
| Specifications Offers         |              |              | My data My subcontractors | My library | Help & F | ٩Q |

When you first sign up (in 3 months) there is a welcome wizard that will guide you through the various tabs of the Quote Request Portal, if you want to see this welcome wizard again you can use the following URL: <u>https://tender.fostplus.be/bids/specifications? ug =118966</u>